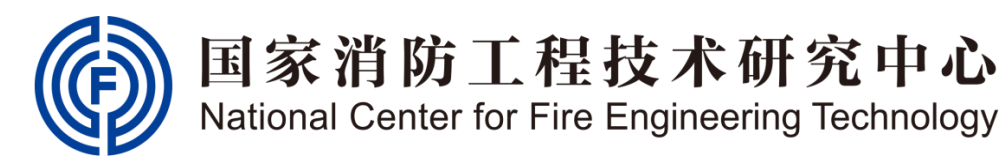

# 消防产品认证综合服务平台 操作指南(初次申请)

2017年9月

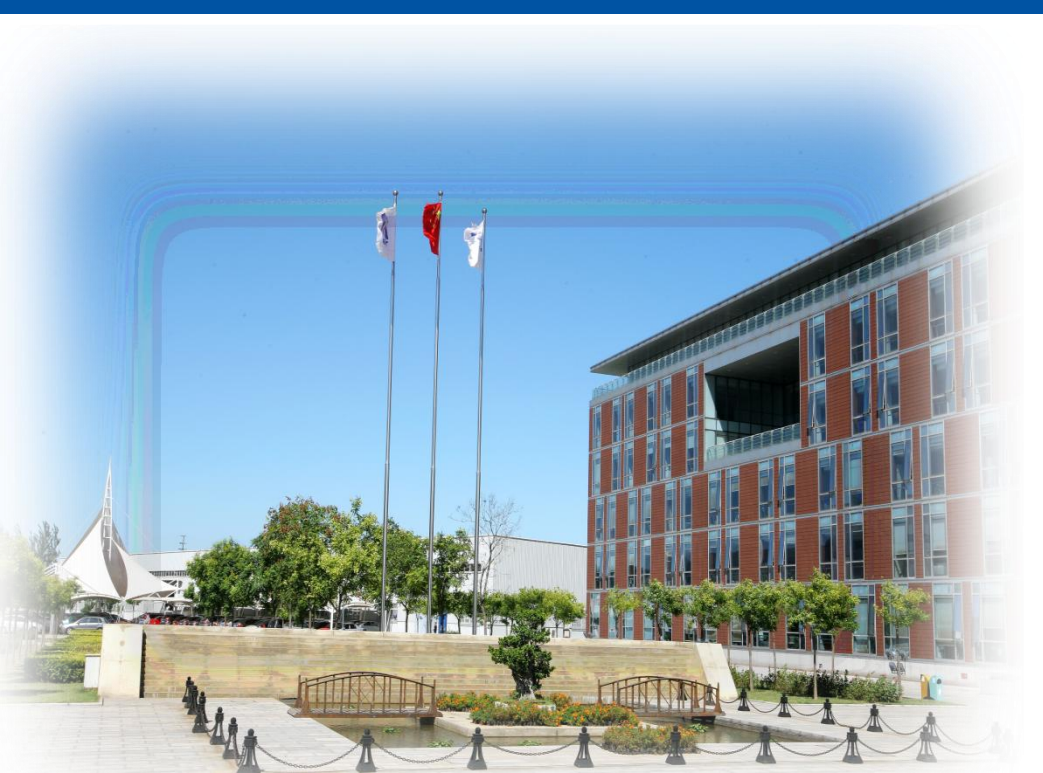

# 企业注册 (新用户)

#### 首先登录本中心官网<u>http://www.china-ncfe.com/</u>,在首页 点击"客户端口"。

| 中心动态                                                                       | 行业资讯                                                               |                                                               | more>                                                | 公开文件                                                                                                    | more>                           |
|----------------------------------------------------------------------------|--------------------------------------------------------------------|---------------------------------------------------------------|------------------------------------------------------|----------------------------------------------------------------------------------------------------|---------------------------------|
|                                                                            |                                                                    | 我中心召开"认证从业人员<br>我中心成功召开2017公正<br>工程中心顺利通过国家认出<br>国家认监委发布我中心被打 | 员风险、<br>性保障委<br>监委组织<br>皆定为强                         | <ul> <li>公正性行为控制</li> <li>保密控制程序</li> <li>强制性产品认证</li> <li>自愿性产品认证</li> <li>消防产品自愿性</li> <li>自愿性产品认证</li> </ul> | 呈序<br>批准、<br>批准、<br>人证 证<br>变更控 |
| 通知公告                                                                       |                                                                    |                                                               | more>                                                | 综合服务平台                                                                                                    |                                 |
| <ul> <li>关于新版规则</li> <li>关于采信型式</li> <li>国家消防工程</li> <li>关于切实减轻</li> </ul> | 则发布后消防产品自愿性<br>【检验报告的通知<br>呈技术研究中心2017年 <mark>年</mark><br>圣企业负担的通知 |                                                               | 2017.06.30<br>2017.05.19<br>2017.05.15<br>2017.05.05 | 操作指南 条件                                                                                                    |                                 |
| <ul> <li>关于自愿性声</li> <li>关于规则换片</li> <li>2016年度社会</li> </ul>               | ≃品认证规则实施换版的通<br>反后对获证企业的处理措施<br>会责任报告                              | 直知<br>匝                                                       | 2017.05.09<br>2017.05.09<br>2017.05.08               | 管理人员端 管理人员端 会別目前                                                                                                | 5□<br>]                         |

## 企业注册

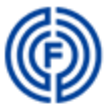

国家消防工程技术研究中心 National Center for Fire Engineering Technology

↓ | 消防产品认证综合服务平台(客户平台)

#### 欢迎使用消防产品认证综合服务平台

本系统可申请以下业务: 消防产品强制性认证(相关信息请参见〈<u>消防产品强制性认证版块</u>〉) 消防产品自愿性认证(相关产品、认证等信息请参见〈<u>消防产品自愿性认证版块</u>〉)

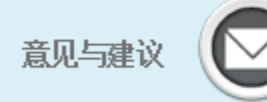

欢迎您提出宝贵的意见和建议 Email:ncferenzheng@tfri.com.cn

| 电话客服 |  |
|------|--|
|------|--|

人工电话解答您的问题【工作日: 8:30-17:00】 业务受理电话: 022-58226288 022-58226289 业务受理邮箱: gczx@tfri 信息维护电话: 022-58226213 申投诉电话: 022-58226217

| 账 号                                   |
|---------------------------------------|
| ····································· |
| 验证码<br>AqXCG 换一张                      |
| 登录 LOGIN                              |
| <br>注册帐号 忘记密码                         |

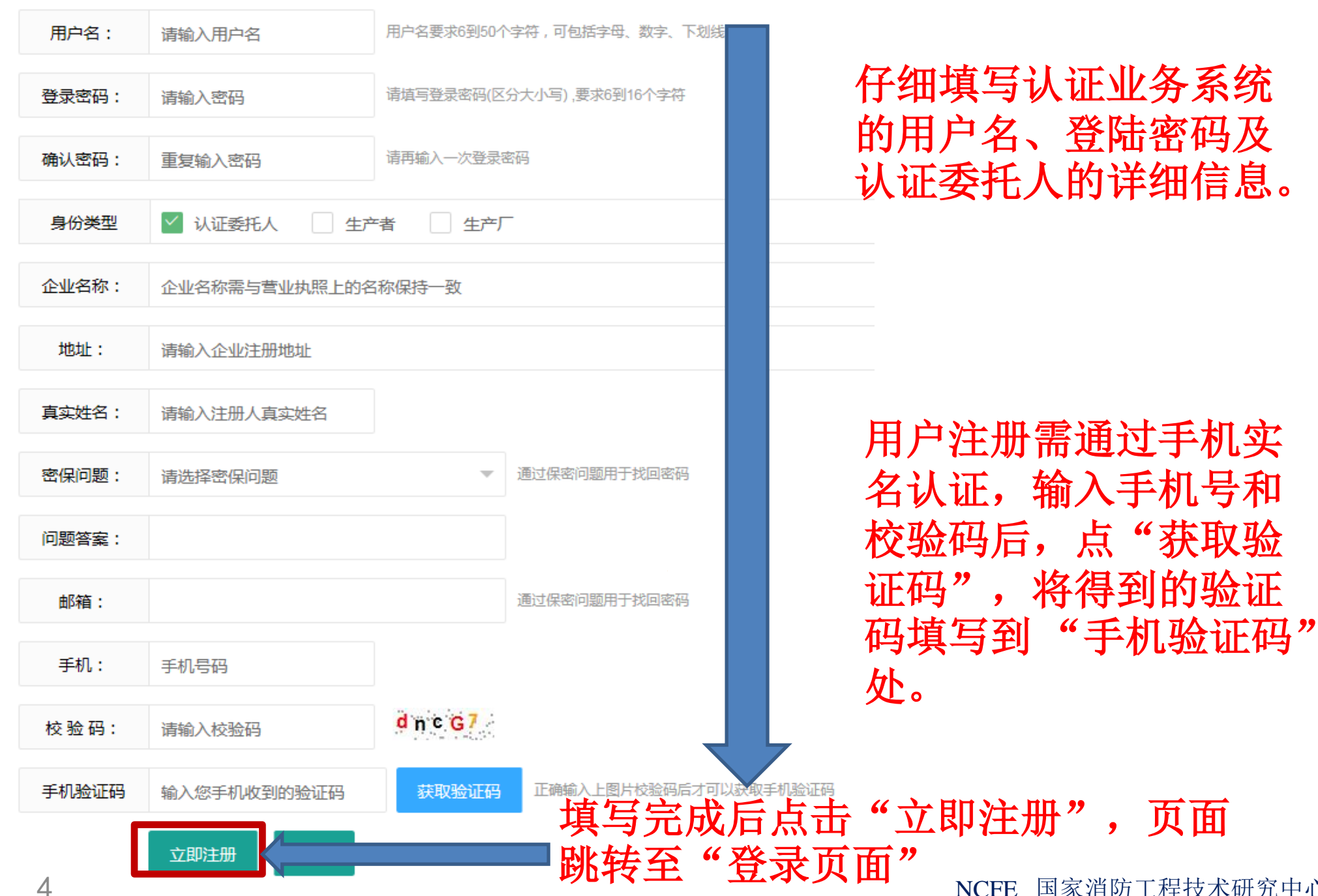

### 企业登录

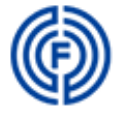

国家消防工程技术研究中心 National Center for Fire Engineering Technology

欢迎使用消防产品认证综合服务平台 묵 填写注册时的用户名 本系统可申请以下业务: 消防产品强制性认证(相关信息请参见 消防产品自愿性认证(相关产品、认证等信息请参见(<u>消防产品自愿性认证版块</u>)) 码 密 填写注册时的密码 验证码 填写验证码 AqXCG 换一张 意见与建议 电话客服 人工电话解答您的问题了工作已 业务受理电话: 022 58226288 02 欢迎您提出宝贵的意见和建议 登录 LOGIN Email:ncferenzheng@tfri.com.cn 业务受理邮箱: gczx@tfri.com.cn 注册帐号 忘记密码 信息维护电话: 022-58226213 申投诉电话: 022-58226217

### 填写申请

点左侧菜单或右侧"我要认证委托",均可进入申请页面。

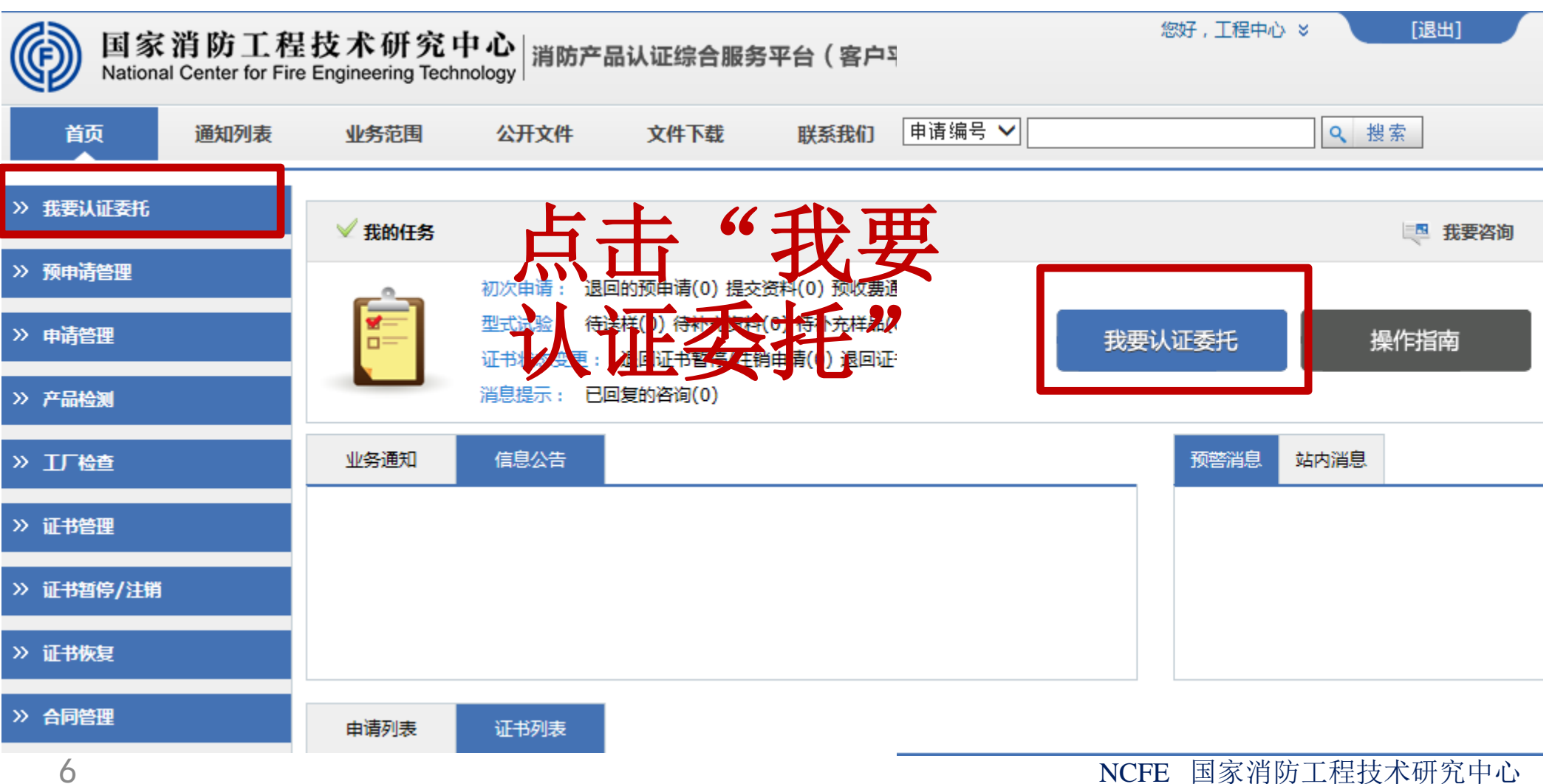

### 提交认证承诺

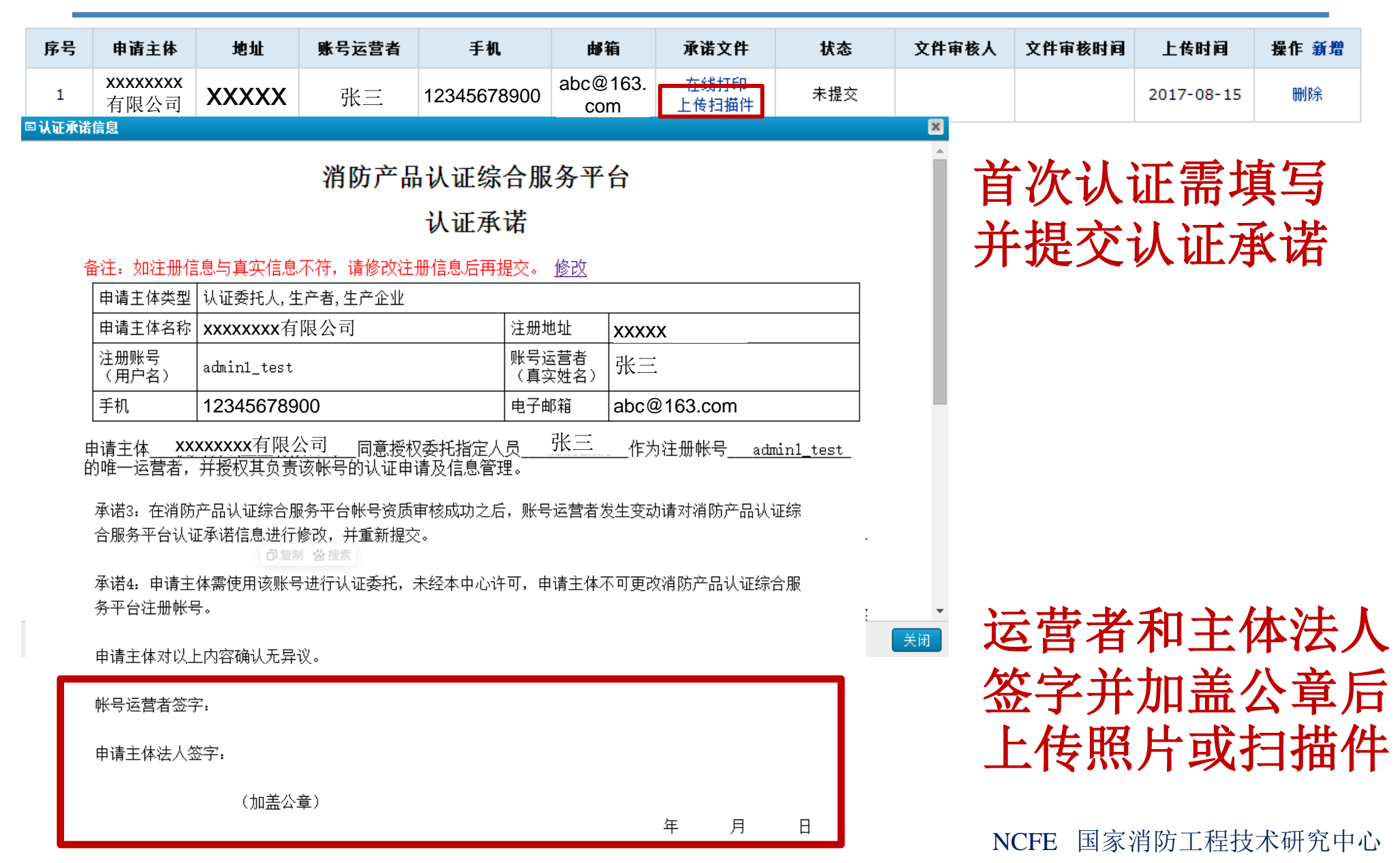

#### 阅读企业须知

\* 请选择业务类别: 🔍 强制性产品认证 🖲 自愿性产品认证

#### ← 先选择"业务类别"

消防产品自愿性认证企业须知(一)

企业须知(一)

1.根据《中华人民共和国产品质量法》、《中华人民共和国合同法》、《中华人民共和国认证认可条例》、《消防产品监督管理规定》、《自愿性产品认证实施规则》等 2.认证机构的认证流程、实施规则等有关规定均可联系本中心获得。

3、认证申请类型:

a.首次申请指认证委托方第一次申请某类认证实施规则(按实施规则编号划分)中涵盖的消防产品认在了如下了一个小方子。

b.扩大范围申请指认证委托方首次申请后在原有认证基础上扩大同一产品认证实施规则中涵盖的新标准、新单壳及已获证单元内<del>新增产品认证;</del>

c.证书延续申请指在产品证书有效期届满前90天内认证委托方向认证机构提交延续保持证书的申请;

d.换版申请指产品标准、认证规则等换版后,认证委托方需按照要求进行证书转换的申请;

e.变更申请指认证委托方在认证过程中,涉及企业名称、地址、产品一致性、质量体系、产品实现的工艺条件等发生变化时提交的申请;

f.证书恢复申请指将处于暂停状态的证书恢复为有效状态的申请。

4.涉及认证委托人、生产者、生产企业为国境外的,认证费用由双方协商并以最终的合同为准。

5.认证机构接到有可能导致认证风险的质量投诉、媒体曝光、有关监管部门通报等后,启动调查程序,在调查期间可能将暂停合同签约、工厂检查、产品检验、技术评定

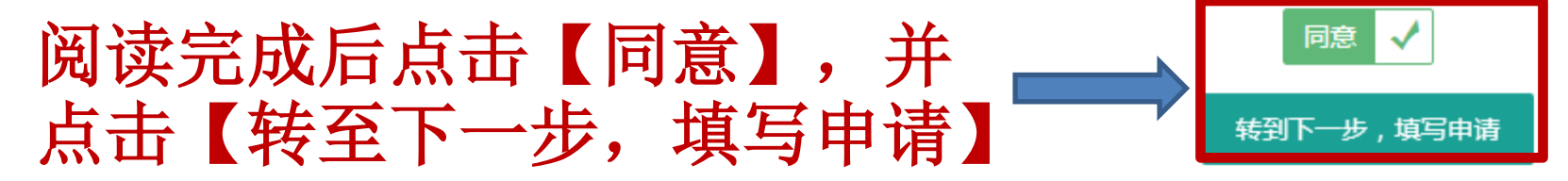

#### 填写申请

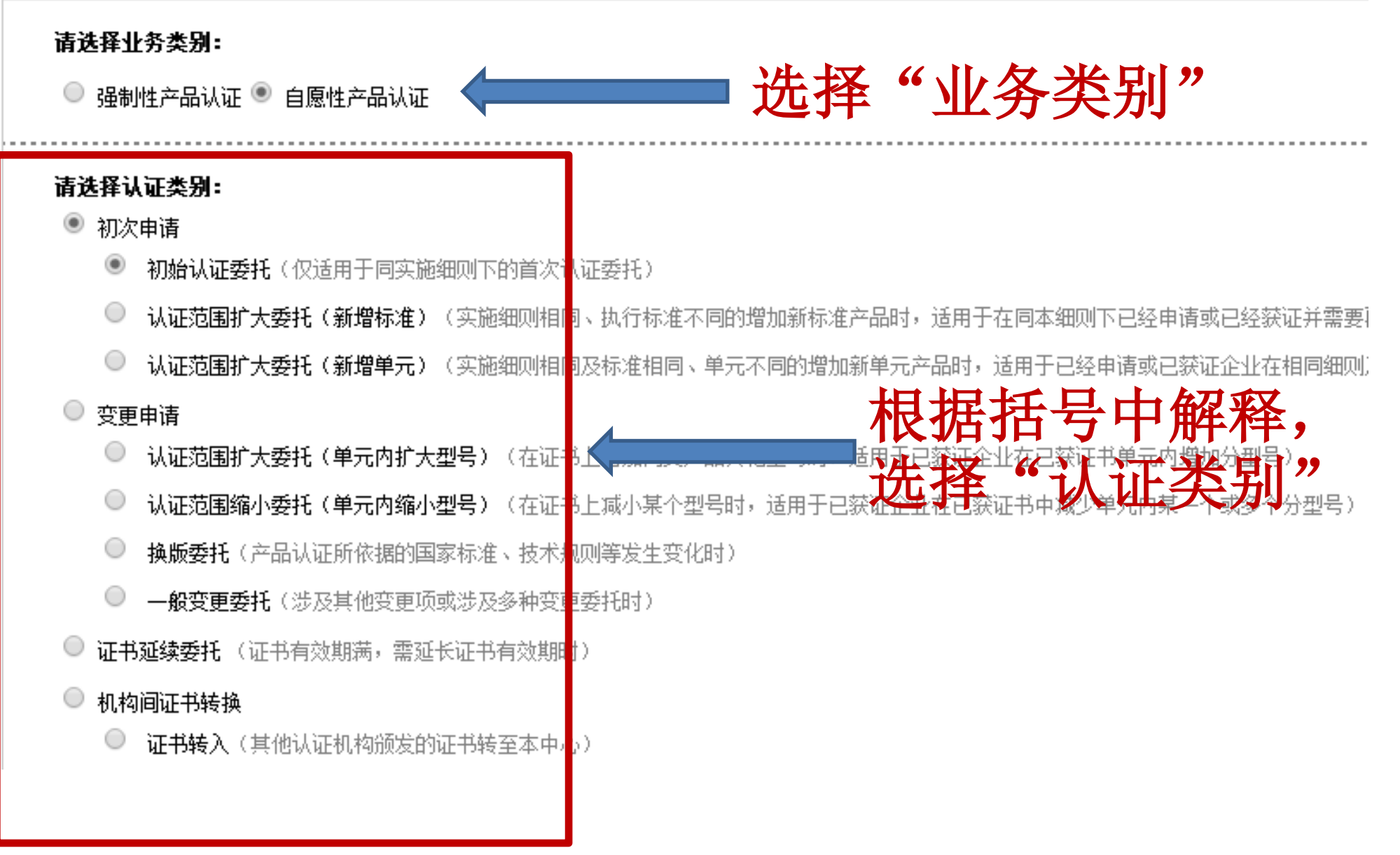

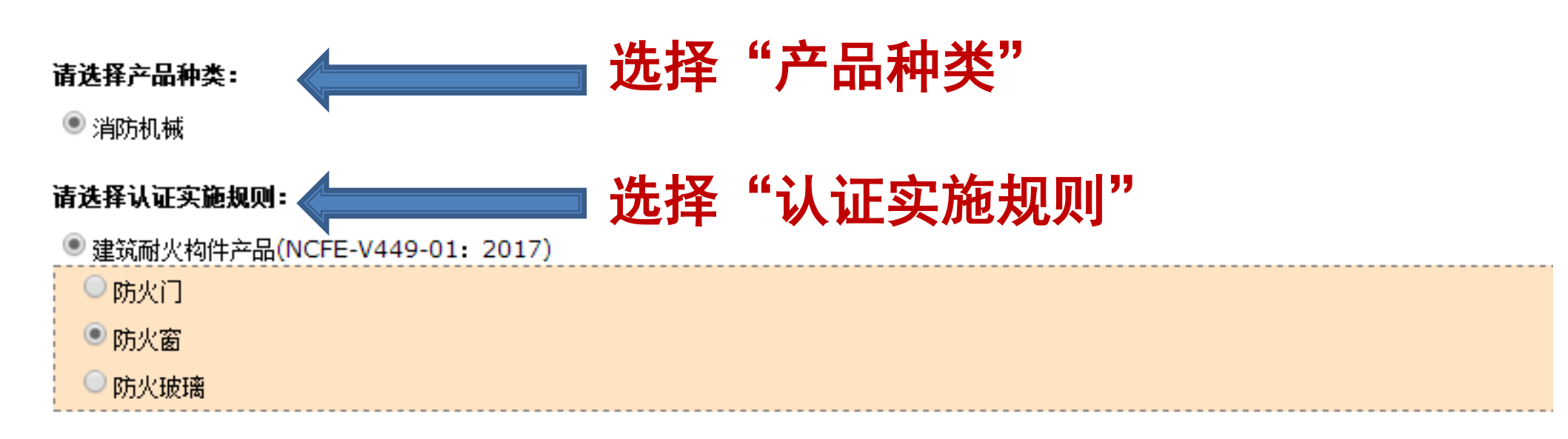

您可以在上次填写信息的基础上修改外部申请书 若已有申请记录, 您也可以选择其他知 系统在您填写申请书时会自动调出您最后一次填写的认证申请信息, 过程, 可直接 ۲ 不调用以前填写的信息

引用您上次提交的预申请书中的信息 受理编号 ▼ 引用选中的任意一份正式申请书的数据

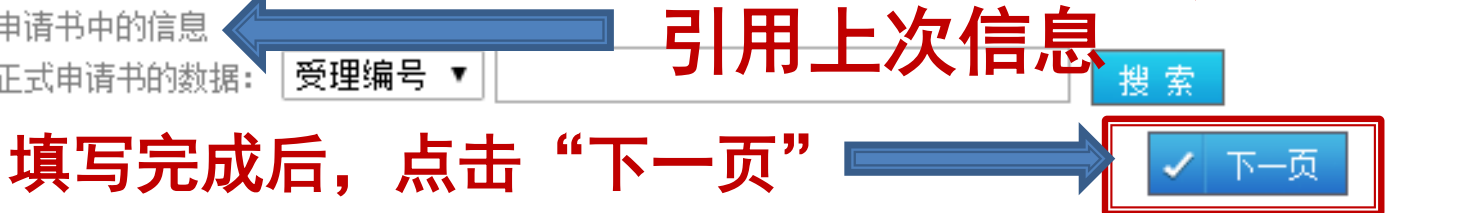

### 填写企业基本信息

请填写认证委托人、生产者、生产企业等信息,带"\*"为必填项。

预申请编号:

92575077

#### \*认证委托人

\*认证委托人名称:

\*认证委托人注册地址:

\*邮编:

统一社会信用代码:

\*组织机构代码:

\*生产者

与认证委托人信息相同 \*生产者名称(中文):

\*生产者注册地址:

\*邮编:....

#### \*生产企业

与认证委托人信息相同
 与生产者信息相同
 \*生产企业名称:

\*生产企业地址:

\*邮编:

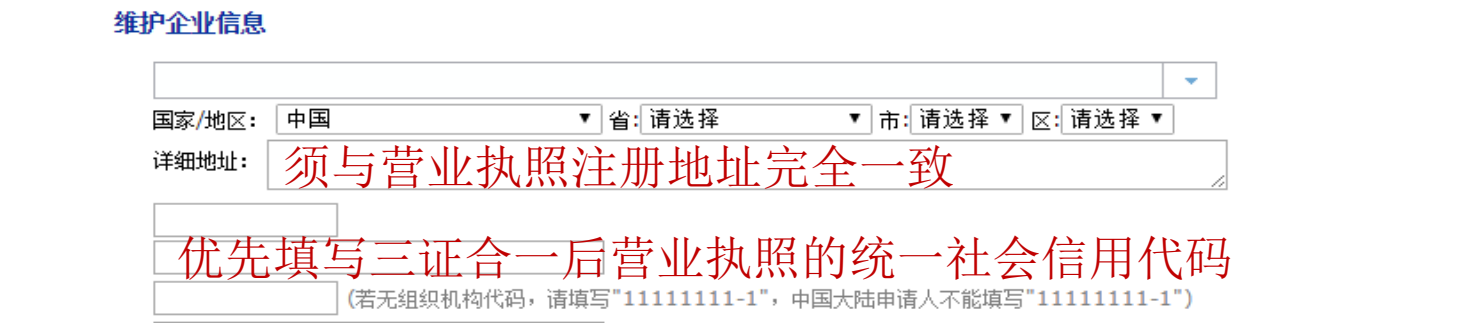

#### ▲ 收起 维护企业信息

| 可直接勾选'       | "与认证委    | 托人信息相同 | "        |        |        |                |      |
|--------------|----------|--------|----------|--------|--------|----------------|------|
|              |          |        |          |        |        |                | -    |
|              | 国家/地区: 「 | P国 v   | ′ 省: 请选择 | ▼ 市: 请 | 选择 ▼ 区 | [: 请选择 ▼       |      |
|              | 详细地址:    |        |          |        |        |                | 1.   |
|              |          |        |          |        |        |                |      |
|              | ▲ 收起     | 维护企业信息 |          |        |        |                |      |
| □ 与生产者信息相同 □ | 丁直接勾选    | "与认证委托 | 人信息相同"   | 或"     | 与生产    | 产者信.           | 息相同" |
|              |          |        |          |        |        |                | -    |
|              | 国家/地区:   | 中国     | ▼ 省: 请选择 | ▼ 市:   | 请选择 ▼  | ────<br>区: 请选择 | T    |
|              | 详细地址:    |        |          |        |        |                | 11   |

1.填写典型产品名称,具体按步骤1-2-3-4进行填写,不可自行输入。

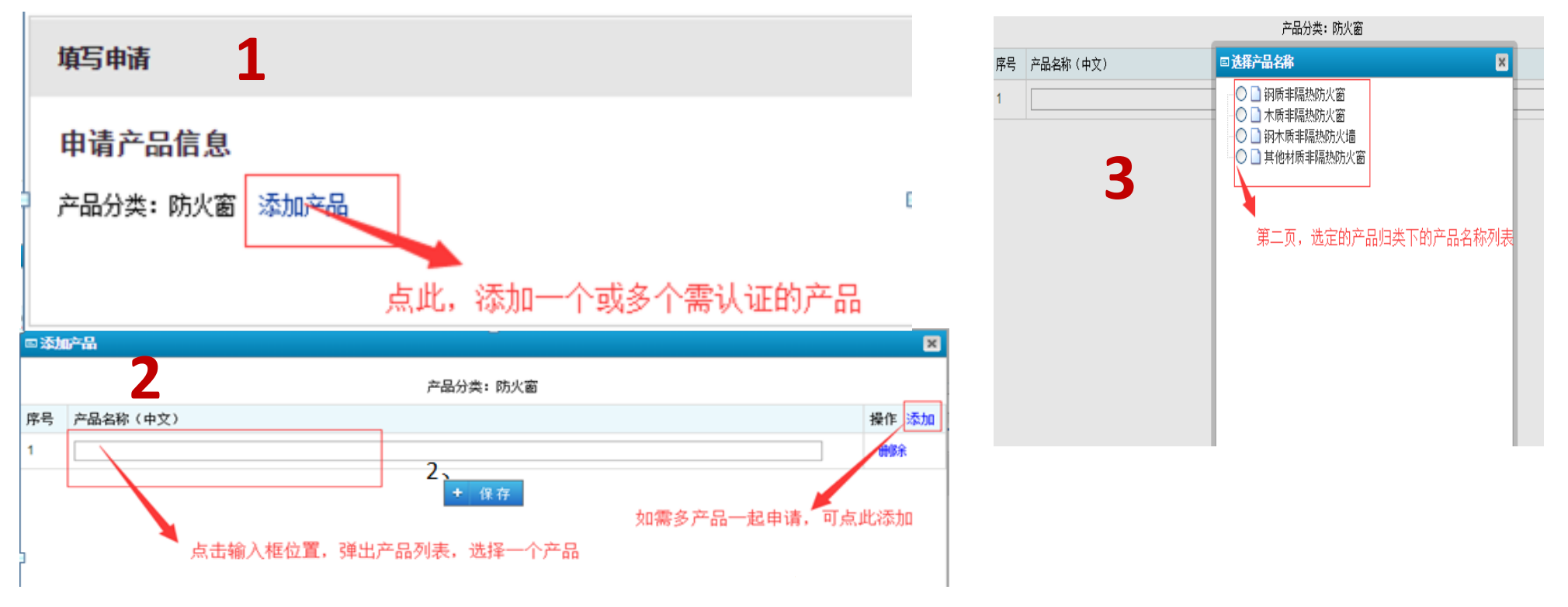

产品选择完毕后, 点保存

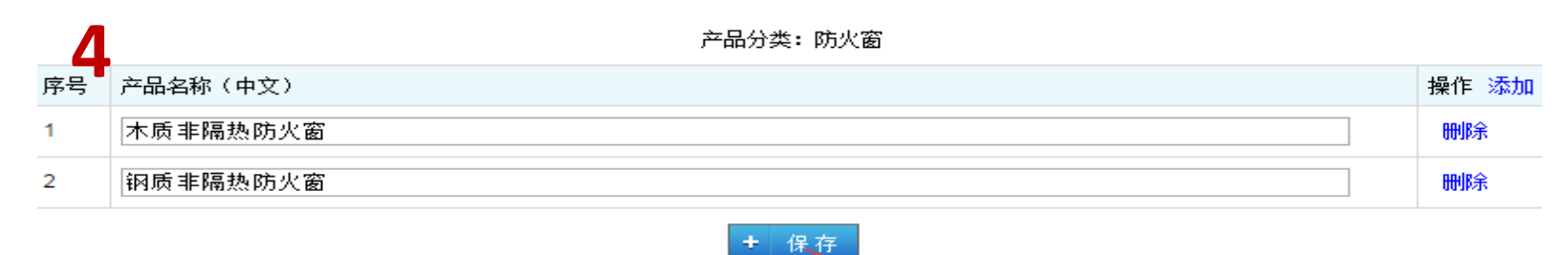

#### 点击【保存】 按钮后,将会看到已选择的产品信息

#### 申请产品信息

#### 产品分类:防火窗 添加产品

| 产品1: 钢质非隔热防火窗 折叠                 |                    |
|----------------------------------|--------------------|
|                                  |                    |
| 产品名称:                            | 钢质非隔热防火窗 添加型号 删除产品 |
| 主型号:                             |                    |
| 产品标准:                            | GB 16809-2008防火窗   |
|                                  |                    |
| 产品2: 木质非隔热防火窗 折叠                 |                    |
| V HH-P Prove Pressent View Miles |                    |
| 产品名称:                            | 木质非隔热防火窗 添加型号 删除产品 |
| 主型号:                             |                    |
| 产品标准:                            | GB 16809-2008防火窗   |

#### 2.填写型号规格,并设定主分型。 点击【添加型号】按钮,将弹出型号信息填写框,若涉及分型产品, 可点击右上角的【添加】按钮。注意:必须将一个型号设定为主型。

| 回添加 | 四型号                                  |                          |                                                                                  | ×    |  |  |  |  |  |
|-----|--------------------------------------|--------------------------|----------------------------------------------------------------------------------|------|--|--|--|--|--|
|     | 产品名称: 钢质非隔热防火窗                       |                          |                                                                                  |      |  |  |  |  |  |
| 序号  | 型묵                                   | 备注                       | 型号分类                                                                             | 操乍添加 |  |  |  |  |  |
| 1   | 型号需经严格按照标准要求<br>填写,自定义内容需经本中<br>心确认。 | 备注内容将体现在证书型号<br>中,请谨慎填写。 | <ul> <li>●主型</li> <li>分型</li> <li>○ エ 刑</li> <li>● エ 刑</li> <li>● 公 刑</li> </ul> | 删除   |  |  |  |  |  |
| -   |                                      | + 保存<br>按钮,显示已添加的        | , 点击【保7<br>型号信息                                                                  | 与】   |  |  |  |  |  |

#### **3**.上传产品技术文件,包括产品设计文件、产品图片、产品特性 文件、差异说明等。

| 피모                      |                    | 피모바미 | ÷ 0 +      | r <i>0</i> +                 |                           |                                       |
|-------------------------|--------------------|------|------------|------------------------------|---------------------------|---------------------------------------|
| 型亏                      |                    | 型亏突别 | 产品义        | 17                           |                           |                                       |
| test-1                  |                    | 主型   | 产品)        | 设计文件 <mark>(上传):</mark>      |                           | e en ste slot                         |
| (备注:remark1)            |                    |      | 产品         | 图片(上传):                      | 上传该型号对应的产                 | 品资料                                   |
|                         |                    |      | 产品         | 寺性文件(上传):                    |                           |                                       |
|                         |                    |      |            |                              |                           |                                       |
|                         |                    |      |            |                              |                           |                                       |
| 申请产品信息                  |                    |      |            |                              |                           |                                       |
| 产品分类: 防火窗 添加产品          |                    |      |            |                              |                           |                                       |
|                         |                    |      |            |                              |                           |                                       |
| 一 产品1: 钢质非隔热防火窗         | 折叠                 |      |            |                              |                           |                                       |
| 产品名称:                   | 钢质非隔热防火窗 添加型号 删除产品 |      |            |                              |                           |                                       |
| 主型号 <b>:</b>            | test-1             |      |            |                              |                           |                                       |
| 产品标准:                   | GB 16809-2008防火窗   |      |            |                              |                           |                                       |
| 피모                      |                    |      | 피네 모 과상 모네 | <b>六日六</b> (4)               |                           | 19.76 下手上9年3                          |
| 型亏                      |                    |      | 型专尖别       | 产品又许                         |                           | ·探1F ※別川間の                            |
| test-1<br>(各注 (remark1) |                    |      | 主型         | 产品设计文件(上传):                  | 201705051632163699.jpg 删除 | 修改 删除                                 |
| (油注:Telliaik1)          |                    |      |            | 产品图片(上传):                    | 201705051632163699.jpg 删除 | · · · · · · · · · · · · · · · · · · · |
|                         |                    |      |            | 产品特性文件(上传):                  | Chrysanthemum.jpg 删除      |                                       |
| 型号                      |                    |      | 型号类别       | 产品文件                         |                           | 操作 添加配                                |
| test-2                  |                    |      | 分型         | 产品设计文件(上传):                  | 201705051632163699.jpg 删除 | 修改 删除                                 |
| (备注:remak2)             |                    |      |            | 产品图片(上传):                    | 201705051632163699.jpg 删除 | 设为主型                                  |
|                         |                    |      |            | 产品特性文件 <mark>( 上传 )</mark> : | Desert.jpg 删除             |                                       |
|                         |                    |      |            | 差异说明(上传):                    | Jellyfish.jpg 删除          |                                       |
|                         |                    |      |            |                              |                           |                                       |
|                         |                    |      |            |                              |                           |                                       |
|                         |                    | 1    | 上一页 🗸      | 下一页                          |                           |                                       |
|                         |                    | ~    | 上─页 ✓      | 下一页                          |                           |                                       |

### 选择实验室

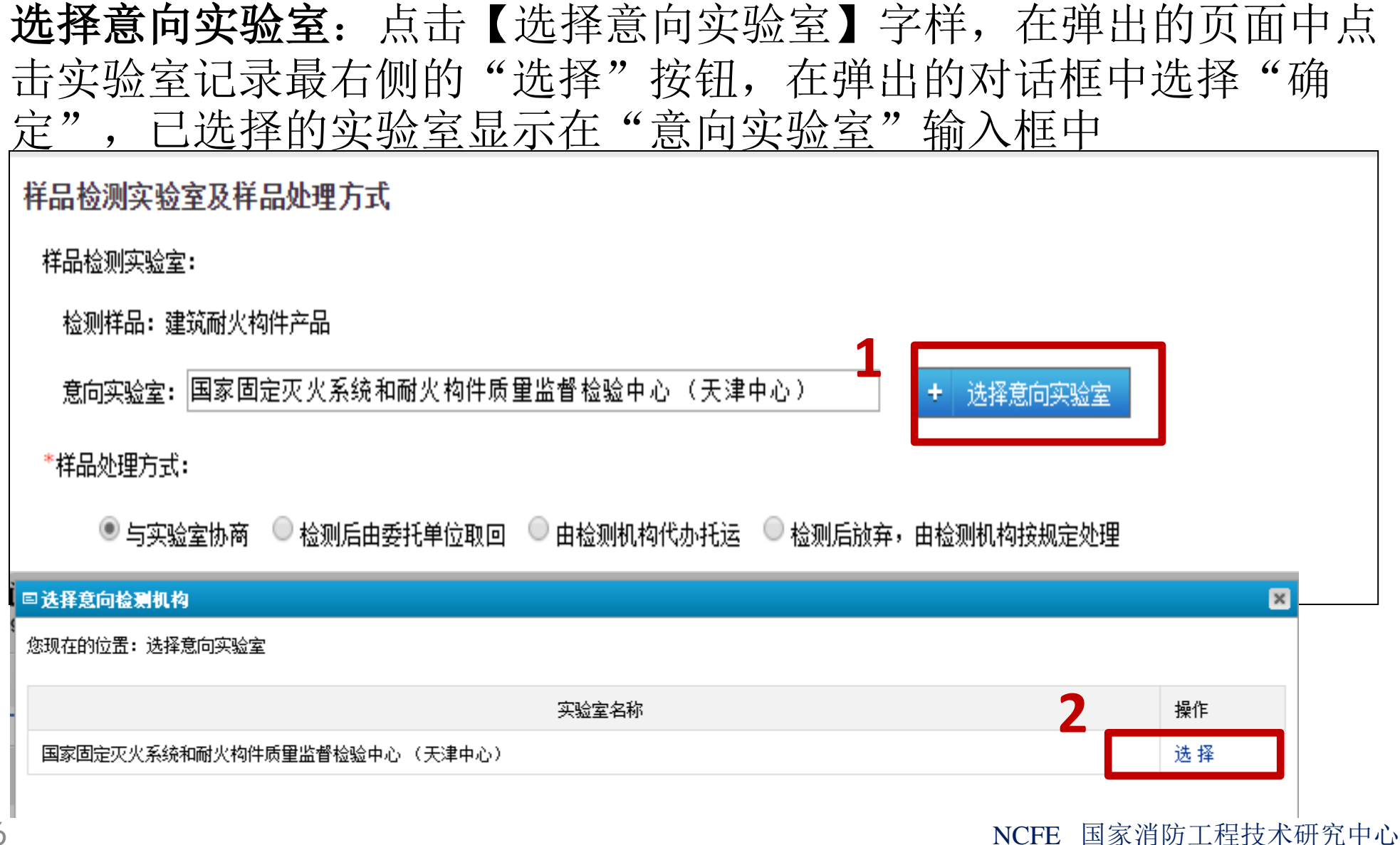

## 证书领取方式

取证方式有"自取"和"邮寄"两种方式。 选择"自取"时,无需输入联系人信息。 选择"邮寄"时,需在联系人列表处选择一个联系人,若无联系 人信息,可点击【新增】按钮,输入联系人信息。

证书领取方式

| *1 | 则证万式:<br>● 自取<br>→→● 邮寄 | 领证地址: ● 天津市西青区津涞公路富兴路2号405室 |   |
|----|-------------------------|-----------------------------|---|
| 1  | ,<br>收件人单位:             |                             | ] |
|    | 取件人:                    | 电话:                         |   |
|    | 手机号码:                   | 传真:                         |   |

联系人列表: 新增

| 选择 | 联系人 | 所在单位 | 电话 | 传真 | 手机 | 邮寄地址 | 邮编 | 操作 |
|----|-----|------|----|----|----|------|----|----|
| 7  |     |      |    |    |    |      |    | 修改 |
| 2° |     |      |    |    |    |      |    | 修改 |
| 0  |     |      |    |    |    |      |    | 修改 |
| 0  |     |      |    |    |    |      |    | 修改 |
| 0  |     |      |    |    |    |      |    | 修改 |
| 0  |     |      |    |    |    |      |    | 修改 |
| 0  |     |      |    |    |    |      |    | 修改 |

# 上传附件

上传附件:点击【上传文件】字样,系统弹出"申请文件处理"页面。

| 申请所附资料清单      |        |    |      |    |
|---------------|--------|----|------|----|
| 申请所附资料清单 上传文件 |        |    |      |    |
| □ 资料附件名称      | 资料附件类别 | 备注 | 上传时间 | 操作 |
| 备注:           |        |    |      |    |
|               |        |    |      |    |
|               |        |    |      |    |

# 上传附件

#### 点击【上传附件】按钮,可一次上传多个附件,上传后附件显示在"申 请文件处理"页面的上方。全部附件上传完毕后,关闭页面。

| 申请文  | (件处理                   |                            |    |     |        |      |        |
|------|------------------------|----------------------------|----|-----|--------|------|--------|
| 您现在的 | 的位置: 文件上传              |                            |    |     |        |      |        |
| 亥申请  | <b>记提交的资料</b>          |                            |    |     |        |      |        |
|      | 资料附件名称                 | 资料附件类别                     |    | 备注  | 上传时间   | ]    | 操作     |
|      | Hydrangeas.jpg         | 认证委托人、生产者、生产企业不同时,签订的协议书或合 | 言同 |     | 2017-0 | 7-11 | 刪除     |
|      |                        | 上传后附件在此处显示                 |    |     |        |      |        |
| 零向国  | 家消防工程技术研究              | <b>咒中心提交的资料</b>            |    |     |        |      |        |
| 资料附  | 排牛名称                   |                            | 备注 |     |        | 模板   | 操作     |
| 认证   | 委托人营业执照、组织机            | 构代码证书                      |    |     |        | 2    | 上传文件   |
| 认证   | 委托人、生产者、生产企            | 业不同时,签订的协议书或合同             |    |     |        | 2    | 上传文件   |
| 生产   | 企业地理位置图                | 店包欠注户自                     | Ļ  | ₹此选 | 择要上偷   | 专的文件 | : 上传文件 |
| 质里   | 管理文件目录                 | 現与 笛注信息                    |    |     |        |      | 上传文件   |
|      |                        |                            |    |     |        |      |        |
| 产品   | 一致性控制文件                |                            |    |     |        |      | 上传文件   |
| 产品   | 一致性控制文件<br>检验、确认检验控制程序 |                            |    |     |        |      | 上传文件   |

### 预申请资料预览

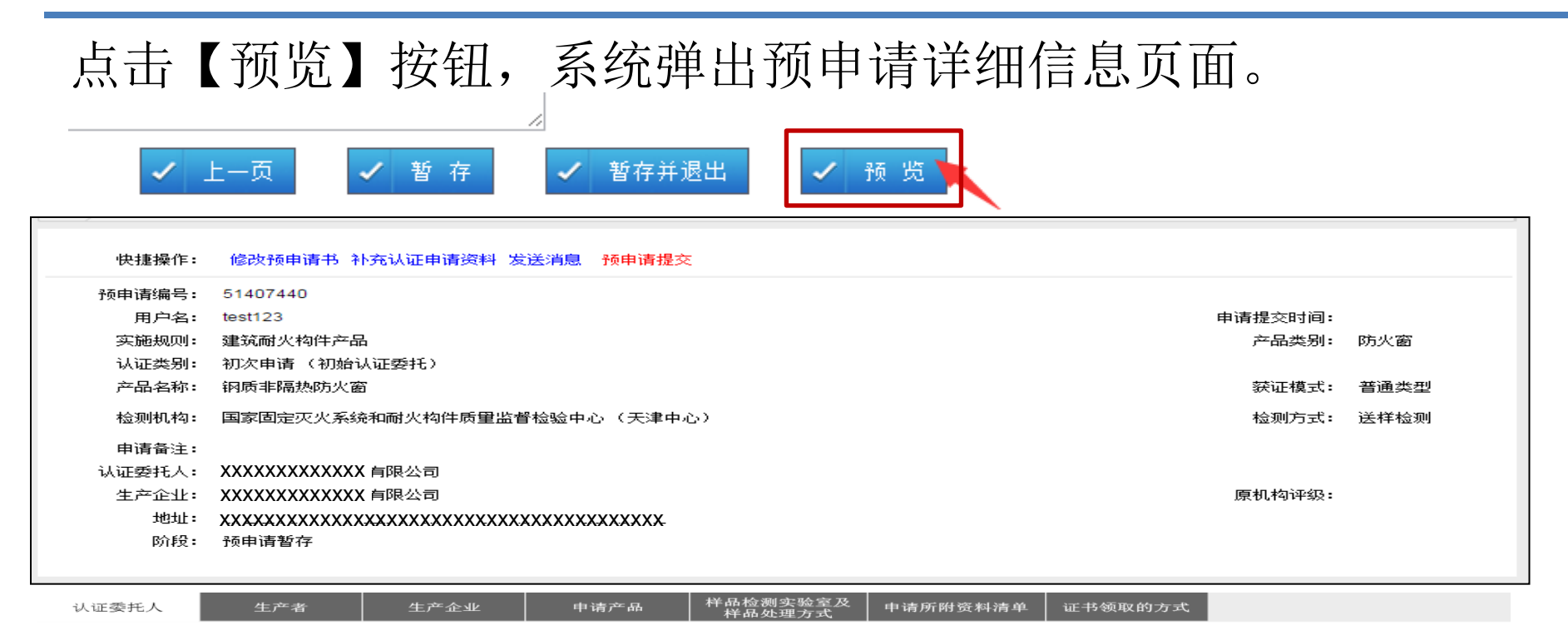

#### 认证委托人

| 认证委托人名称:   | XXXXXXXXXXXXXXXX I 有限公司                 |        |                   |  |  |  |  |  |
|------------|-----------------------------------------|--------|-------------------|--|--|--|--|--|
| 认证委托人注册地址: | xxxxxxxxxxxxxxxxxxxxxxxxxxxxxxxxxxxxxx  |        |                   |  |  |  |  |  |
| 由区 編書:     | XXXXXXXXXXXXXXXXXXXXXXXXXXXXXXXXXXXXXXX |        |                   |  |  |  |  |  |
| 国家或地区:     | XXXXXXXXXXXXXXXXX                       | 所在省市:  | XXXXXXXXXXXXXXXX  |  |  |  |  |  |
| 组织机构代码:    | XXXXXXXXXXXXXXXXX                       | 联系人:   | XXXXXXXXXXXXXXXX  |  |  |  |  |  |
| 电话(含区号):   | XXXXXXXXXXXXXXXXX                       | 手机:    | XXXXXXXXXXXXXXXXX |  |  |  |  |  |
| 传真:        |                                         | 电子邮件:  | XXXXXXXXXXXXXXXX  |  |  |  |  |  |
| 企业法人:      | XXXXXXXXXXXXXXXXXXXXXXXXXXXXXXXXXXXXXXX | 法人电话:  | XXXXXXXXXXXXXXXX  |  |  |  |  |  |
| 法人手机:      | XXXXXXXXXXXXXXXXXXXXXXXXXXXXXXXXXXXXXXX | 法人邮箱:  | XXXXXXXXXXXXXXXX  |  |  |  |  |  |
| 开户行名称:     | XXXXXXXXXXXXXXXXX                       | 银行账号:  | ****              |  |  |  |  |  |
| 付款人名称:     | xxxxxxxxxxxxxxx                         | 付款人地址: |                   |  |  |  |  |  |

## 提交预申请

#### 点击页面下方的【预申请提交】按钮,提交预申请。

| 快捷操作:  | 修改预申请书 补充认证申请资料 发送消息 预申请提交            |      |
|--------|---------------------------------------|------|
| 预申请编号: | 51407440                              |      |
| 用户名:   | test123申请提交时间:                        |      |
| 实施规则:  | 建筑耐火构件产品 产品类别:                        | 防火窗  |
| 认证类别:  | 初次申请(初始认证委托)                          |      |
| 产品名称:  | 钢质非隔热防火窗                              | 普通类型 |
| 检测机构:  | 国家固定灭火系统和耐火构件质重监督检验中心(天津中心) 检测方式:     | 送样检测 |
| 申请备注:  |                                       |      |
| 认证委托人: | XXXXXXXXXXXXXXX 有限公司                  |      |
| 生产企业:  | XXXXXXXXXXXXXXX 有限公司 原机构评级:           |      |
| 地址:    | xxxxxxxxxxxxxxxxxxxxxxxxxxxxxxxxxxxxx |      |
| 阶段:    | 预申请暂存                                 |      |
|        |                                       |      |

| 认证委托人名称:          | XXXXXXXXXXXXXXXXXXXX 有限公司              | XXXXXXXXXXXXXX 有限公司 |                  |  |  |  |  |  |
|-------------------|----------------------------------------|---------------------|------------------|--|--|--|--|--|
| 认证委托人注册地址:        | XXXXXXXXXXXXXXXXXXXXXXXXXXXXXXXXXXXXXX |                     |                  |  |  |  |  |  |
| 由終扁:<br>Post Code | ****                                   |                     |                  |  |  |  |  |  |
| 国家或地区:            | XXXXXXXXXXXXXXXXX                      | 所在省市:               | XXXXXXXXXXXXXXX  |  |  |  |  |  |
| 组织机构代码:           | *****                                  | 联系人:                | XXXXXXXXXXXXXXXX |  |  |  |  |  |
| 电话 (含区号):         | XXXXXXXXXXXXXXXX                       | 手机:                 | XXXXXXXXXXXXXXX  |  |  |  |  |  |
| 传真:               | XXXXXXXXXXXXXXXXX                      | 电子邮件:               | XXXXXXXXXXXXXXXX |  |  |  |  |  |
| 付款人名称:            | XXXXXXXXXXXXXXXXXX                     | 付款人地址:              | XXXXXXXXXXXXXXXX |  |  |  |  |  |

## 查看预申请

预申请提交后,在左侧"预申请管理-未受理的预申请"页面查看。 由认证机构对预申请进行受理审核操作。 若受理此预申请,将显示在"预申请管理-受理的预申请"页面。 若不受理此预申请,将显示在"退回的预申请"页面。

| ◎ 個家 消防 工程技术研究中心<br>National Center for Fire Engineering Technology 消防产品认证综合服务平台(客户平台) |                |                     |          |                   |                    |       |              |         |                                            |            | 1 1 1 1 1 1 1 1 1 1 1 1 1 1 1 1 1 1 1 |
|----------------------------------------------------------------------------------------|----------------|---------------------|----------|-------------------|--------------------|-------|--------------|---------|--------------------------------------------|------------|---------------------------------------|
| 首页 汕                                                                                   | 通知列表           | 业务范围 公开文件 文件下载 联系我们 |          |                   |                    |       |              | 申请编号 ▼  | 申请编号 ▼ 2 2 2 2 2 2 2 2 2 2 2 2 2 2 2 2 2 2 |            |                                       |
| » 我要认证委托                                                                               |                | 预申请号:               |          | 认证委托人:            |                    | 生产企业: | 业: 申请类别: 请选择 |         | ▼ 业务类别: 请选择                                |            | T                                     |
| » 预申请管理                                                                                | >> 预申请管理  Q 搜索 |                     |          |                   |                    |       |              |         |                                            |            |                                       |
| ▶ 未提交的预申请                                                                              |                | 序号                  | 预申请号     | 认证委托人             | 生产企业               | 认证类别  | 产品名称         | 业务类别    | 预申请状态                                      | 申请时间       | 操作                                    |
| >未受理的预申请                                                                               |                | 1                   | 13192875 | xxxxxxxxx有限公<br>司 | xxxxxxxxxx有限公<br>司 | 变更申请  | 其他材质非隔热防火窗   | 自愿性产品认证 | 预申请提交                                      | 2017-08-30 | 查看 撤回                                 |
| ▶已受理的预申请                                                                               |                |                     |          |                   |                    |       |              |         |                                            |            |                                       |
| ▶ 己退回的预申请                                                                              |                |                     |          |                   |                    |       |              |         |                                            |            |                                       |
| ▶已终止的预申请                                                                               |                |                     |          |                   |                    |       |              |         |                                            |            |                                       |
| ≫ 申请管理                                                                                 |                |                     |          |                   |                    |       |              |         |                                            |            |                                       |
|                                                                                        |                |                     |          |                   |                    |       |              |         |                                            |            |                                       |

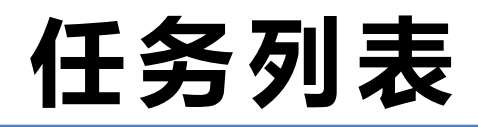

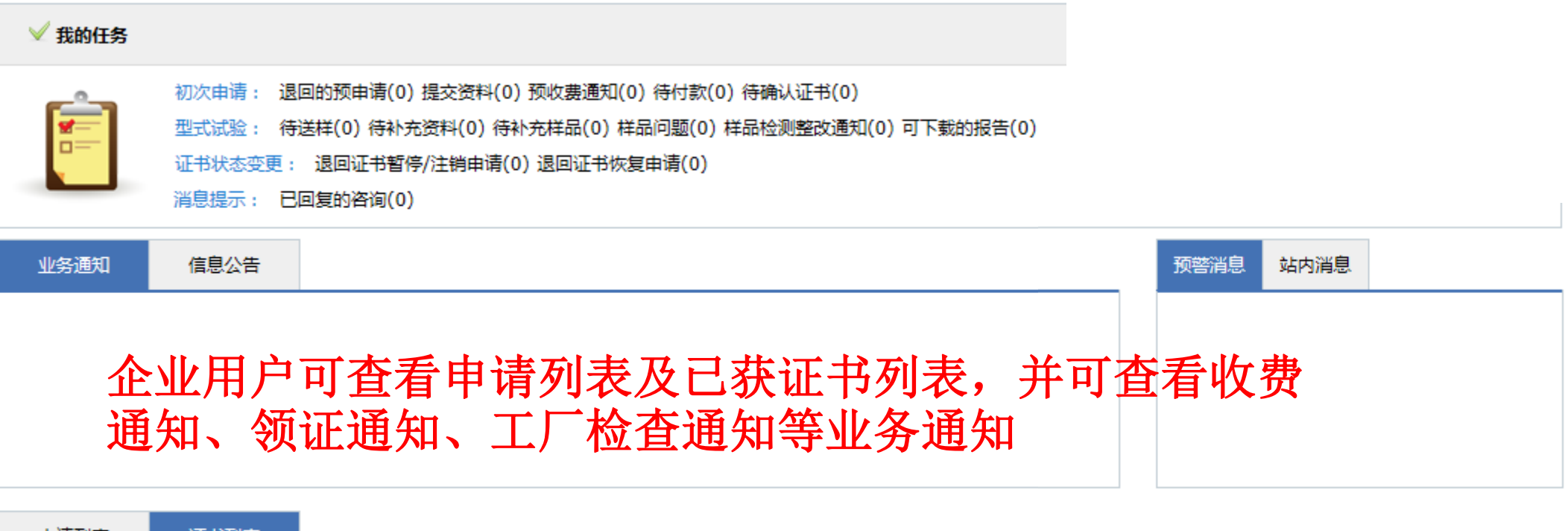

 申請列表
 证书刻表

 序号
 证书编号

 义证委托人
 产品名称

23
NCFE 国家消防工程技术研究中心

### 咨询留言

| ■ 咨询列表      |       |           |     |             |         |       |             | ×          |
|-------------|-------|-----------|-----|-------------|---------|-------|-------------|------------|
| 全部 🖌 未回复 🖌  | □ 请选择 | ✔   类似于 ✔ |     | 🗌 创         | 建时间 🖌 之 | 间 🖌   |             |            |
| <b>♀</b> 搜索 | 进入咨i  | 旬列表后,     | 选择奖 | <b>各</b> 询核 | 示题,点    | 点击"新  | <b>ī建",</b> | 进入页        |
| 新建          | 面"提   | 交咨询信息     | ",旨 | <b>留言</b> 均 | 真写完质    | 言, 点击 | ;"提交        | <i>"</i> • |
| 咨询主题        |       | 咨询内容      | 处   | 理状态         | 咨询分类    | 提交时间  | 确认时间        | 操作         |

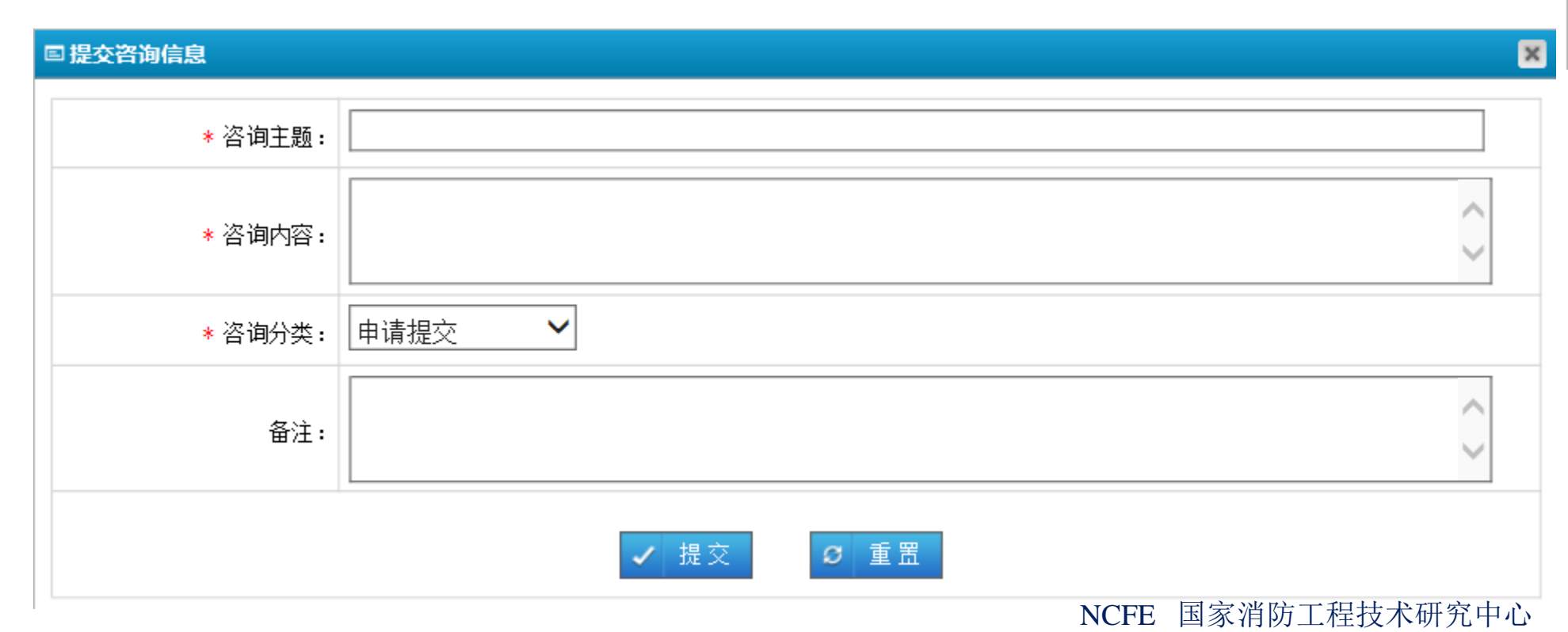

## 联系我们

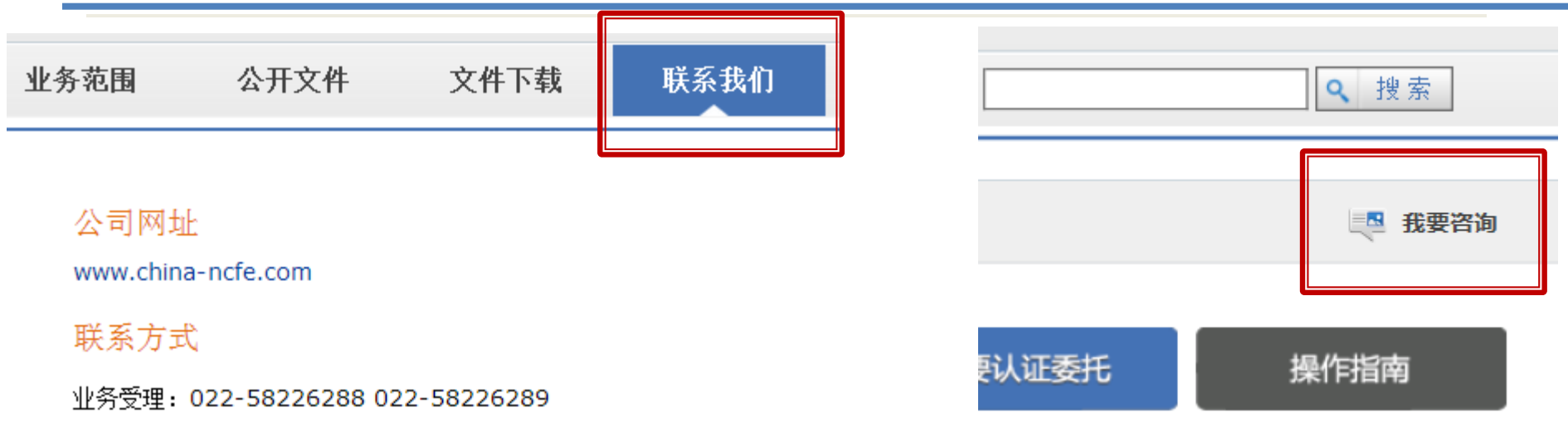

信息维护电话: 022-58226213

传真: 022-58226212

由投诉: 022-58226217

业务邮箱:gczx@tfri.com.cn

中心邮箱: ncferenzheng@tfri.com.cn

地址:天津市西青区富兴路2号

若企业对认证业务的任何疑问,可点击 "联系我们"进行电话咨询或邮件咨询, 或"我要咨询"进行在线留言。